# 1

# **Registration and Tracking Instructions**

Questions about how to use the Governor's Stay Active Challenge – Montana on the Move web site? Call Sonic Boom Wellness at (877) 766-4208 or <u>info@sbwell.com</u>.

\_\_\_\_\_

The Challenge is for ALL members of the State of Montana Benefit Plan (State Plan).

### **Registration Instructions**

- 1. Visit <u>som.app.sbwell.com</u> and log in. If you are new to the site, you will need to create an account. Each person must have their own account.
  - If you need to create a Sonic Boom account, on the log in page, select "New to Sonic Boom? Click here to create a new account."
  - Enter your birth date. You will also need to know your six-digit employee/retiree ID number. Your employee ID number can be found on your ID badge, paycheck, or in SABHRS.
  - <u>Covered spouses, domestic partners, and joint core partner members</u> must make their own account using their birth date and the primary employee/retiree's six-digit ID number followed by an "S." For example: "000654S."
- Once you have logged in to Sonic Boom, click "Contests" from the top menu bar. This is where you will click to enter steps and/or check your progress throughout the challenge as well.
- 3. Join the Challenge. Under "Governor's Stay Active Challenge" click "Join contest." When the pop-up appears, review the contest information, then click the yellow, "Join contest" button again.

## Explore the Shore, Governors Challenge

←3

Join contest ightarrow

Ready to Explore the Shore? Rack up activity minutes (and miles!) to see how many of the world's beaches you and your team can leave your footpri...

## 4. Choose how you want to track your activity.

**Please note:** you must choose one option or the other (below). The Sonic Boom site does not currently allow you to use both options to track your activity.

# Option 1: Sync a device or app (cannot be combined with Option 2)

- a. Click on "My Health" from the upper right corner of the main Sonic Boom page.
- b. Click on "Connect a device."
- c. Select one of the options for device tracking: Apple Watch, FitBit or Other Devices. Other Devices supported by Sonic Boom include Strava, Misfit, Garmin, and Google Fit.
- d. If you are syncing a Fitbit, once you click "Connect" you will be directed to sign into your Fitbit account (this may take a moment, be patient). When asked about accessing data, you must click ALL boxes and then click "Allow." This is a Fitbit requirement for syncing with Sonic Boom.
- e. You may then need to sign back into the Sonic Boom site. Once you do, click on "My Health" again. Your steps should be synced.
- f. It does sometimes take a few days for devices to upload to Sonic Boom. If you want to hurry up the process, you can do that on the "Contests" tab.

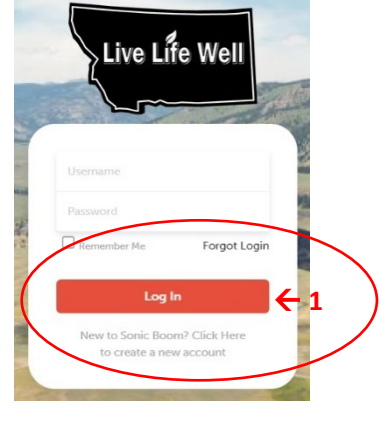

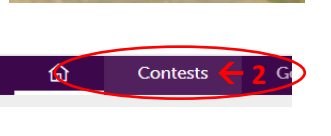

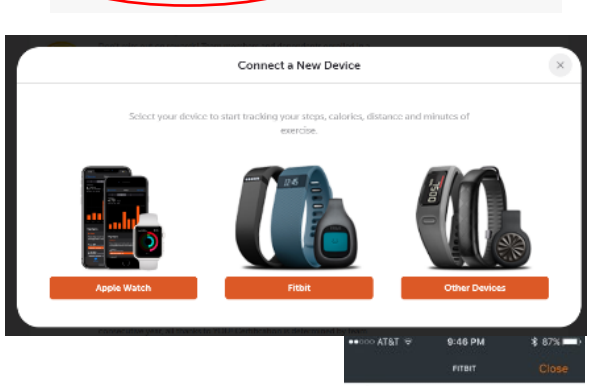

#### 💠 fitbit

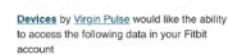

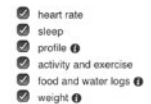

Option 1 d.-

#### Option 2: Enter activity minutes manually (cannot be combined with Option 1):

- a. Track your minutes without syncing a device to Sonic Boom.
  - Many apps and devices track minutes, you can absolutely use them to track minutes even if you can't or don't want to sync them with Sonic Boom. Just manually enter into the Sonic Boom site.
  - You can also just write down your minutes of activity and record them on the Sonic Boom site.
- b. To manually enter your activity minutes, visit the Contest page (steps 1 and 2 in this document). Scroll down under the picture, and enter your minutes of activity for the day and click the yellow "Log" button. You will see your stats update within a few moments.
- c. *Please note!* If you are manually entering your steps, you can only go back 7 days. Make sure to enter your activity at least once per week!
- 6. Choose your "identity" for the challenge.
  - a. On Sonic Boom, you can create a "secret identity." It's not totally secret, because Sonic Boom still knows who you are, but for purposes of engaging with other users on Sonic Boom, you can choose to be your "secret identity" or "yourself."
    - If you would like to use your "secret identity" to join the Stay Active Challenge and have not already set it up, just exit the Contest sign up.
    - Click on your name from the top right of the main screen. Under "Personal Info," scroll down to "Secret Identity."
    - Choose your photo, alias (name for your secret identity), and then choose to use as a default for contests and/or leaderboards. That's it!

#### The Challenge does not begin until May 6, 2024, so you won't be able to enter "steps" until then.

- 7. **Invite your friends!** You are strongly encouraged to invite others to join the Challenge.
  - a. If you'd like to invite others to join using the "Invite Friends" feature on Sonic Boom, you may only invite those who have already registered for the site.
  - b. On the main challenge page, select the orange "Invite Friends" button.

**Please note**: If you click a button labeled "drop out of contest" it will **remove you from the challenge completely,** not just sign you out. Do NOT click this button if you want to participate in the Challenge. Contact Sonic Boom for assistance if you need it. If you click the "Drop out of contest" button, you may rejoin at a later time if you'd like to, but none of your activity previously entered in the contest will be saved.

#### **Get Moving**

#### Track your activity from May 6-June 9, 2024

- The "Stay Active Challenge Montana on the Move" is our theme for this challenge. We are all on the same team and striving to meet a team step goal! Visit the Sonic Boom Contests page it will be updated weekly with our progress!
- You will receive one email per week from Sonic Boom during the Challenge. This email will include weekly prize winners, recipes, and activity inspiration.
- <u>Activity can be any deliberate moving around that you do, from gardening to kayaking</u>! If you are manually entering steps, you can wear a pedometer or <u>use an activity calculator to convert your activity to "steps</u>."
- Make sure to sync and/or enter activity often; the site will only allow you to enter steps for the past 7 days.

#### Earn prizes!

We love rewarding action takers! Everyone who actively participates will be entered for weekly AND grand prize drawings, but you must register and enter your steps throughout the challenge to win – do it now!

\_\_\_\_\_

Questions about how to use the Sonic Boom Wellness Portal: (877) 766-4208 or info@sbwell.com.